# KONFIGURATION VON EVENT SCHEDULER

Copyright <sup>©</sup> 24. Juni 2005 Funkwerk Enterprise Communications GmbH Bintec Workshop Version 0.9

| Ziel und Zweck                                                  | Dieses Dokument ist Teil des Benutzerhandbuchs<br>ways ab Software-Release 7.1.4. Für neueste Inf<br>Release sollten Sie in jedem Fall zusätzlich unser<br>ein Software-Update zu einem höheren Release-<br>sind zu finden unter www.funkwerk-ec.com. | zur Installation und Konfiguration von Bintec-Gate-<br>ormationen und Hinweise zum aktuellen Software-<br>re <b>Release Notes</b> lesen – insbesondere, wenn Sie<br>Stand durchführen. Die aktuellsten <b>Release Notes</b> |
|-----------------------------------------------------------------|----------------------------------------------------------------------------------------------------|----------------------------------------------------------------------------------------------------|
| Haftung                                                         | Der Inhalt dieses Handbuchs wurde mit größter So<br>gelten jedoch nicht als Zusicherung von Eigensch<br>nications GmbH haftet nur im Umfang ihrer Verka<br>Gewähr für technische Ungenauigkeiten und/oder                                             | orgfalt erarbeitet. Die Angaben in diesem Handbuch<br>aften Ihres Produkts. Funkwerk Enterprise Commu-<br>aufs- und Lieferbedingungen und übernimmt keine<br>Auslassungen.                                                  |
|                                                                 | Die Informationen in diesem Handbuch können ol<br>formationen sowie <b>Release Notes</b> für Bintec-Gate                                                                                                    | nne Ankündigung geändert werden. Zusätzliche In-<br>ways finden Sie unter www.funkwerk-ec.com                                                                                                    |
|                                                                 | Als Multiprotokollgateways bauen Bintec-Gatewa<br>WAN-Verbindungen auf. Um ungewollte Gebühre<br>überwachen. Funkwerk Enterprise Communicatio<br>tenverlust, ungewollte Verbindungskosten und Sch<br>Produkts entstanden sind.                        | ays in Abhängigkeit von der Systemkonfiguration<br>n zu vermeiden, sollten Sie das Produkt unbedingt<br>ns GmbH übernimmt keine Verantwortung für Da-<br>näden, die durch den unbeaufsichtigten Betrieb des                 |
| Marken                                                          | Bintec und das Bintec-Logo sind eingetragene Wa ons GmbH.                                                                                                    | renzeichen der Funkwerk Enterprise Communicati-                                                                                                    |
|                                                                 | Erwähnte Firmen- und Produktnamen sind in der<br>bzw. Hersteller.                                                                                                    | Regel Warenzeichen der entsprechenden Firmen                                                                                                    |
| Copyright                                                       | Alle Rechte sind vorbehalten. Kein Teil dieses Han<br>ma Funkwerk Enterprise Communications GmbH i<br>tet werden. Auch eine Bearbeitung, insbesonder<br>Genehmigung der Firma Funkwerk Enterprise Con                                                 | dbuchs darf ohne schriftliche Genehmigung der Fir-<br>in irgendeiner Form reproduziert oder weiterverwer-<br>re eine Übersetzung der Dokumentation, ist ohne<br>mmunications GmbH nicht gestattet.                          |
| Richtlinien und Normen                                          | Bintec-Gateways entsprechen folgenden Richtlinie                                                                                                    | en und Normen:                                                                                                    |
|                                                                 | R&TTE-Richtlinie 1999/5/EG                                                                                                    |                                                                                                    |
|                                                                 | CE-Zeichen für alle EU-Länder                                                                                                    |                                                                                                    |
|                                                                 | Weitere Informationen finden Sie in den Konformit                                                                                                    | tätserklärungen unter www.funkwerk-ec.com.                                                                                                    |
| Wie Sie Funkwerk Enterprise<br>Communications GmbH<br>erreichen | Funkwerk Enterprise Communications GmbH<br>Südwestpark 94<br>D-90449 Nürnberg<br>Deutschland<br>Telefon: +49 180 300 9191 0                                                                                                    | Bintec France<br>6/8 Avenue de la Grande Lande<br>F-33174 Gradignan<br>Frankreich<br>Telefon: +33 5 57 35 63 00                                                                                                    |
|                                                                 | Fax: +49 180 300 9193 0<br>Internet: www.funkwerk-ec.com                                                                                                    | Fax: +33 5 56 89 14 05<br>Internet: www.bintec.fr                                                                                                    |

| 1 | Einleitung                              |          |                                    | 3 |
|---|-----------------------------------------|----------|------------------------------------|---|
|   | 1.1                                     | Szenari  | o                                  | 3 |
|   | 1.2                                     | Voraus   | setzungen                          | 3 |
| 2 | Konfigu                                 | uration  |                                    | 5 |
|   | 2.1                                     | Zeitlich | e Einschränkung                    | 5 |
|   |                                         | 2.1.1    | Ereignis konfigurieren             | 5 |
|   |                                         | 2.1.2    | Aktion konfigurieren               | 6 |
|   | 2.2                                     | Volume   | n Einschränkung                    | 8 |
|   |                                         | 2.2.1    | Ereignis - Volumen einschränken    | 8 |
|   |                                         | 2.2.2    | Aktion - Internet abschalten 1     | 0 |
|   |                                         | 2.2.3    | Ereignis - Einmal im Monat 1       | 2 |
|   |                                         | 2.2.4    | Aktion - Volumen Zähler resetten 1 | 3 |
| 3 | Ergebn                                  | is       |                                    | 5 |
|   | 3.1 Konfigurationsschritte im Überblick |          | rationsschritte im Überblick 1     | 5 |

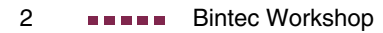

## 1 Einleitung

Im Folgenden wird die Konfiguration von Event Scheduler beschrieben. Sie erlauben den Zugriff auf das Internet werktags von 8 - 17:00 Uhr. Da Sie eine Volumen basierende Flatrate haben, möchten Sie die Nutzung auf 1 Gigabyte begrenzen.

Zur Konfiguration werden hierbei das Setup-Tool und die Shell verwendet.

### 1.1 Szenario

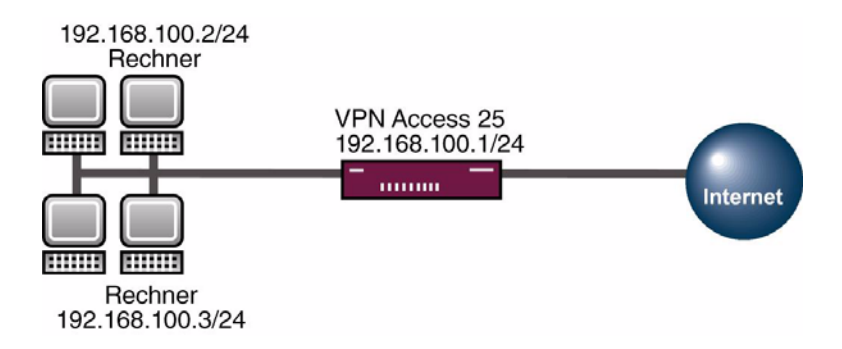

### 1.2 Voraussetzungen

Folgende Voraussetzungen für die Konfiguration müssen erfüllt sein:

- Grundkonfiguration des Routers. Empfohlen wird die Grundkonfiguration mit dem Wizard.
- Ein Bootimage ab Version 7.1.4
- Die Konfiguration erfordert einen funktionsf\u00e4higen Internetzugang \u00fcber einen WAN Partner zum Provider.

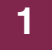

# 2 Konfiguration

Um den Event Scheduler zu konfigurieren, muss ausschließlich folgendes Menü konfiguriert werden:

SYSTEM → SCHEDULE & MONITOR → EVENT SCHEDULER (TIME & SNMP)

### 2.1 Zeitliche Einschränkung

### 2.1.1 Ereignis konfigurieren

Um ein Ereignis zu konfigurieren, das der Router zu einer bestimmten Zeit eine Aktion ausführt, gehen Sie bitte in folgendes Menü:

System  $\rightarrow$  Schedule & Monitor  $\rightarrow$  Event Scheduler (Time & SNMP)  $\rightarrow$  Schedule Events  $\rightarrow$  ADD

```
VPN Access 25 Setup Tool
                                         BinTec Access Networks GmbH
[SYSTEM] [SCHEDULED] [SCHED EVT] [ADD] : Scheduler Events
                                                            Zentrale
    Index
                1
                          Description Zeitliche Einschränkung
    NextIndex none
               time
    Туре
    Condition
                        mon fri
      Start time (hh:mm) 17:00
      End time (hh:mm) 08:00
    Status
                         notavail
                   SAVE
                                                CANCEL
```

| Feld               | Bedeutung                                                  |
|--------------------|------------------------------------------------------------|
| Description        | Geben Sie dem Ereignis einen Namen.                        |
| Condition          | Hier wählen Sie den Zeitpunkt, wann das Ereignis eintritt. |
| Start time (hh:mm) | Tragen Sie hier den Beginn des Ereignisses ein.            |
| End time (hh:mm)   | Tragen Sie hier das Ende des Ereignisses ein.              |

Tabelle 2-1: Relevante Felder in SYSTEM → SCHEDULE & MONITOR → EVENT SCHEDULER (TIME & SNMP) → SCHEDULE EVENTS → ADD

Gehen Sie folgendermaßen vor, um den Eintrag zu konfigurieren:

- Bei **Description** geben Sie z.B. Zeitliche Einschränkung an.
- Wählen Sie bei **CONDITION** mon\_fri aus.
- Unter START TIME (HH:MM) geben Sie z.B. 17:00 an.
- Bei END TIME (HH:MM) tragen Sie z.B. 08:00 ein.
- Bestätigen Sie Ihre Einstellungen mit SAVE.

### 2.1.2 Aktion konfigurieren

Gehen Sie bitte in folgendes Menü, um eine Aktion in dem Router zu hinterlegen:

System  $\rightarrow$  Schedule & Monitor  $\rightarrow$  Event Scheduler (Time & SNMP)  $\rightarrow$  Schedule Commands  $\rightarrow$  ADD

| VPN Access 25 Setup Tool<br>[SYSTEM][SCHEDULED][SCHED_   | BinTec Access Networks GmbH<br>CMD][EDIT]: Scheduler Commands Zentrale       |
|----------------------------------------------------------|------------------------------------------------------------------------------|
| Index 1<br>Mode<br>1. Event Index<br>Eventlist Condition | Description Internet abschalten<br>enable<br>1 (Zeitliche Einschränk)<br>all |
| Execute command<br>Interface                             | disable interface<br>Internet                                                |
| Notify                                                   | all                                                                          |
| Status inactive                                          | Last Change 01/01/1970 0:00:00                                               |
| SAVE                                                     | CANCEL                                                                       |
| Enter string, max length =                               | 30 chars                                                                     |

| Feld            | Bedeutung                                                               |
|-----------------|-------------------------------------------------------------------------|
| Description     | Geben Sie der Aktion einen Namen.                                       |
| 1. Event Index  | Hier wählen Sie das erste Ereignis für die Aktion aus.                  |
| Execute command | Wählen Sie hier die Aktion aus, die der Router ausführt.                |
| Interface       | Bestimmen Sie hier das Interface, welches von der Aktion betroffen ist. |

Tabelle 2-2: Relevante Felder in SYSTEM → SCHEDULE & MONITOR → EVENT SCHEDULER (TIME & SNMP) → SCHEDULE COMMANDS → ADD

Gehen Sie folgendermaßen vor, um den Eintrag zu konfigurieren:

- Bei **Description** geben Sie z.B. Internet abschalten an.
- Wählen Sie bei 1. EVENT INDEX das Ereignis 1 (Zeitliche Einschränk) aus.
- Stellen Sie **EXECUTE COMMAND** auf disable interface.
- Bei **INTERFACE** wählen Sie Ihren Internetzugang aus: z.B. Internet.
- Bestätigen Sie Ihre Einstellungen mit SAVE.

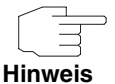

Der Router überprüft die konfigurierten Ereignisse nur alle 300 Sekunden. Um die Zeit z.B. auf jede Sekunde zu reduzieren, geben Sie an der SNMP Shell den Befehl *biboExtAdmScheduleInterval=1* ein.

Sollten Sie Veränderungen im Event Scheduler mit **SAVE** im Menü bestätigen, müssen Sie den Befehl an der Shell erneut eingeben.

Bedenken Sie bitte, dass eine sekundengenaue Überprüfung den Router auslasten kann.

### 2.2 Volumen Einschränkung

### 2.2.1 Ereignis - Volumen einschränken

Konfigurieren Sie ein Ereignis, indem Sie die empfangenen Bytes von Ihrem Internet Interface überwachen.

# SYSTEM $\rightarrow$ SCHEDULE & MONITOR $\rightarrow$ EVENT SCHEDULER (TIME & SNMP) $\rightarrow$ SCHEDULE EVENTS $\rightarrow$ ADD

| VPN Access 25 Setup Tool     BinTec Access Networks GmbH       [SYSTEM] [SCHEDULED] [SCHED_EVT] [EDIT]:     Scheduler Events     Zentrale |                                |  |
|----------------------------------------------------------------------------------------------------|--------------------------------|--|
| Index 1<br>NextIndex none<br>Type value                                                                                                   | Description 1GB Volumen        |  |
| Monitored event                                                                                                    | WAN interface total RX traffic |  |
| Condition<br>Compare value                                                                                                    | greater<br>100000000           |  |
| Status                                                                                                    | notavail                       |  |
| SAVE                                                                                                    | CANCEL                         |  |
|                                                                                                    |                                |  |

| Feld            | Bedeutung                                                        |
|-----------------|------------------------------------------------------------------|
| Description     | Geben Sie dem Ereignis einen Namen.                              |
| Туре            | Bestimmen Sie hier, ob Sie manuell Tabellen-<br>werte angeben.   |
| Monitored event | Wählen Sie hier einen vorkonfigurierten Tabel-<br>lenparameter.  |
| Condition       | Hier wählen Sie die Bedingung aus.                               |
| Internal Port   | Hier konfigurieren Sie, welcher Wert das Ereig-<br>nis bestimmt. |

Tabelle 2-3: Relevante Felder in SYSTEM → SCHEDULE & MONITOR → EVENT SCHEDULER (TIME & SNMP) → SCHEDULE EVENTS → ADD

Gehen Sie folgendermaßen vor, um den Eintrag zu konfigurieren:

- Bei **Description** geben Sie z.B. 1GB Volumen an.
- Den **Type** setzen Sie auf value.
- Unter MONITORED EVENT wählen Sie WAN interface total RX traffic aus.
- Im Feld **CONDITION** wählen Sie greater.
- Bei **COMPARE VALUE** tragen Sie den Wert z.B. 100000000 ein.
- Bestätigen Sie Ihre Einstellungen mit SAVE.

Da Sie noch nicht angegeben haben, bei welchem Interface Sie den Wert in der Tabelle überprüfen möchten, müssen Sie jetzt einen Wert bearbeiten.

Geben Sie an der Shell folgendes ein, um die Tabelle aufzurufen:

scheduleEventTable

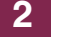

| inx Index(*rw)<br>VarTable(rw)<br>Condition(rw)<br>LastChange(ro) | NextIndex(rw)<br>VarName(rw)<br>Start(rw) | Descr(rw)<br>VarIndexName(rw)<br>End(rw) | Type(-rw)<br>VarIndexVal(rw)<br>Status(ro) |
|-------------------------------------------------------------------|-------------------------------------------|------------------------------------------|--------------------------------------------|
| 00 1<br>"biboPPPStatTable<br>greater<br>01/01/70 0:00:00          | 0<br>"TotalReceivedOct<br>"100000000"     | "1GB Volumen"<br>"ConnIfIndex"           | value<br>"10001"<br>notavail               |

### Folgendes Feld ist relevant:

| Feld        | Bedeutung                                                       |
|-------------|-----------------------------------------------------------------|
| VarIndexVal | Hier tragen Sie die Indexnummer Ihres Inter-<br>netzugangs ein. |

Tabelle 2-4: Relevantes Feld in SCHEDULEEVENTTABLE

Gehen Sie folgendermaßen vor, um den Eintrag zu konfigurieren:

Geben Sie an der **SHELL** z.B. VarIndexVal:0=10001 ein.

### 2.2.2 Aktion - Internet abschalten

Wenn 1 Gigabyte über das Interface empfangen wurde, müssen Sie das Internet abschalten.

Gehen Sie bitte in folgendes Menü, um eine Aktion in dem Router zu hinterlegen:

System  $\rightarrow$  Schedule & Monitor  $\rightarrow$  Event Scheduler (Time & SNMP)  $\rightarrow$  Schedule Commands  $\rightarrow$  ADD

| VPN Access 25 Setup Tool<br>[SYSTEM][SCHEDULED][SCHED_   | BinTec Access Networks GmbH<br>CMD][EDIT]: Scheduler Commands Zentrale |
|----------------------------------------------------------|------------------------------------------------------------------------|
| Index 1<br>Mode<br>1. Event Index<br>Eventlist Condition | Description Internet abschalten<br>enable<br>1 (1GB Volumen)<br>all    |
| Execute command<br>Interface                             | disable interface<br>Internet                                          |
| Notify                                                   | all                                                                    |
| Status inactive                                          | Last Change 01/01/1970 0:00:00                                         |
| SAVE                                                     | CANCEL                                                                 |
| Enter string, max length =                               | 30 chars                                                               |

| Feld            | Bedeutung                                                               |
|-----------------|-------------------------------------------------------------------------|
| Description     | Geben Sie der Aktion einen Namen.                                       |
| 1. Event Index  | Hier wählen Sie das erste Ereignis für die Aktion aus.                  |
| Execute command | Wählen Sie hier die Aktion aus, die der Router ausführt.                |
| Interface       | Bestimmen Sie hier das Interface, welches von der Aktion betroffen ist. |

Tabelle 2-5: Relevante Felder in SYSTEM → SCHEDULE & MONITOR → EVENT SCHEDULER (TIME & SNMP) → SCHEDULE COMMANDS → ADD

Gehen Sie folgendermaßen vor, um den Eintrag zu konfigurieren:

- Bei **Description** geben Sie z.B. Internet abschalten an.
- Wählen Sie bei **1. Event Index** das Ereignis 1 (1GB Volumen) aus.
- Stellen Sie **EXECUTE COMMAND** auf disable interface.
- Bei **INTERFACE** wählen Sie Ihren Internetzugang aus z.B. Internet.
- Bestätigen Sie Ihre Einstellungen mit SAVE.

### 2.2.3 Ereignis - Einmal im Monat

Konfigurieren Sie ein Ereignis, indem Sie einmal im Monat das Zählen des Traffics neu beginnen.

System  $\rightarrow$  Schedule & Monitor  $\rightarrow$  Event Scheduler (Time & SNMP)  $\rightarrow$  Schedule Events  $\rightarrow$  ADD

| VPN Access 25 Setup Tool<br>[SYSTEM][SCHEDULED][SCHE | BinTec Access Networks GmbH<br>D_EVT][EDIT]: Scheduler Events Zentrale |
|------------------------------------------------------|------------------------------------------------------------------------|
| Index 2<br>NextIndex none<br>Type time               | Description Erster des Monats                                          |
| Condition<br>Start time (hh:mm<br>End time (hh:mm    | day1<br>1) 06:00<br>1) 06:10                                           |
| Status                                               | inactive                                                               |
| SAVE                                                 | CANCEL                                                                 |
|                                                      |                                                                        |

Folgende Felder sind relevant:

| Feld               | Bedeutung                                                       |
|--------------------|-----------------------------------------------------------------|
| Description        | Geben Sie dem Ereignis einen Namen.                             |
| Condition          | Hier wählen Sie den Zeitpunkt, wann das Ereig-<br>nis eintritt. |
| Start time (hh:mm) | Tragen Sie hier den Beginn des Ereignisses ein.                 |
| Interface          | Tragen Sie hier das Ende des Ereignisses ein.                   |

Tabelle 2-6: Relevante Felder in SYSTEM → SCHEDULE & MONITOR → EVENT SCHEDULER (TIME & SNMP) → SCHEDULE EVENTS → ADD

Gehen Sie folgendermaßen vor, um den Eintrag zu konfigurieren:

- Bei **Description** geben Sie z.B. Erster des Monats an.
- Wählen Sie bei **Condition** z.B. *day1* aus.

- Unter START TIME (HH:MM) geben Sie z.B. 06:00 an.
- Bei END TIME (HH:MM) tragen Sie z.B. 06:10 ein.
- Bestätigen Sie Ihre Einstellungen mit SAVE.

### 2.2.4 Aktion - Volumen Zähler resetten

Wenn der Erste des Monats eintritt, müssen Sie den Zähler in den Tabellen für die empfangenen Bytes auf 0 setzen.

# System $\rightarrow$ Schedule & Monitor $\rightarrow$ Event Scheduler (Time & SNMP) $\rightarrow$ Schedule Commands $\rightarrow$ ADD

| VPN Access 25 Setup Tool<br>[SYSTEM] [SCHEDULED] [SCHED_                                                    | BinTec Access Networks GmbH<br>CMD][EDIT]: Scheduler Commands Zentrale               |
|----------------------------------------------------------------------------------------------------|--------------------------------------------------------------------------------------|
| Index 2<br>Mode<br>1. Event Index<br>Eventlist Condition                                                    | Description Traffic Reset<br>enable<br>2 (Erster des Monats)<br>all                  |
| Execute command<br>Table<br>Variable<br>Index variable<br>Index value<br>Set value active<br>value inactive | user defined<br>biboPPPStatTable<br>TotalReceivedOctets<br>ConnIfIndex<br>10001<br>0 |
| Notify                                                                                                    | all                                                                                  |
| Status inactive                                                                                             | Last Change 01/01/1970 0:00:00                                                       |
| SAVE                                                                                                    | CANCEL                                                                               |
|                                                                                                    |                                                                                      |

Folgende Felder sind relevant:

| Feld            | Bedeutung                                                |
|-----------------|----------------------------------------------------------|
| Description     | Geben Sie der Aktion einen Namen.                        |
| 1. Event Index  | Hier wählen Sie das erste Ereignis für die Aktion aus.   |
| Execute command | Wählen Sie hier die Aktion aus, die der Router ausführt. |

| Feld             | Bedeutung                                                                        |
|------------------|----------------------------------------------------------------------------------|
| Table            | Dies ist die Tabelle, bei der die Aktion ausgeführt wird.                        |
| Variable         | Dies ist der Tabellenparameter, bei der die Aktion ausgeführt wird.              |
| Index variable   | Hier bestimmen Sie die Eindeutigkeit der Tabelle (z.B. Indexnummer).             |
| Index value      | Hier bestimmen Sie den Wert, den die Index variable enthalten muss.              |
| Set value active | Dies ist der Wert, der bei Aktionsausführung in<br>die Tabelle geschrieben wird. |

 Tabelle 2-7:
 Relevante Felder in SYSTEM → SCHEDULE & MONITOR → EVENT

 SCHEDULER (TIME & SNMP) → SCHEDULE COMMANDS → ADD

Gehen Sie folgendermaßen vor, um den Eintrag zu konfigurieren:

- Bei **Description** geben Sie z.B. Traffic Reset an.
- Wählen Sie bei 1. EVENT INDEX das Ereignis z.B. 2 (Erster des Monats) aus.
- Stellen Sie **Execute command** auf user defined.
- Unter **TABLE** tragen Sie *biboPPPStatTable* ein.
- Bei VARIABLE setzen Sie den Wert TotalReceivedOctets.
- In das Feld **INDEX VARIABLE** schreiben Sie ConnlfIndex.
- Unter *INDEX VALUE* tragen Sie z.B. 10001 ein.
- Bei **SET VALUE ACTIVE** wird der Wert 0 eingetragen.
- Bestätigen Sie Ihre Einstellungen mit SAVE.

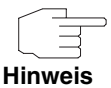

Auch Tabellen mit dem Attribut (ro) können vom Event Scheduler, bei einer Aktion, neue Werte erhalten.

# 3 Ergebnis

Sie haben den Event Scheduler konfiguriert und den Internetzugang auf eine zeitliche Nutzung beschränkt. Außerdem haben Sie das Transfervolumen auf 1 Gigabyte begrenzt.

# 3.1 Konfigurationsschritte im Überblick

System → Schedule & Monitor → Event Scheduler (Time & SNMP)

| Feld               | Menü                     | Wert                            |
|--------------------|--------------------------|---------------------------------|
| Description        | Schedule Events → ADD    | z.B. Zeitliche<br>Einschränkung |
| Condition          | Schedule Events → ADD    | z.B. mon_fri                    |
| Start time (hh:mm) | Schedule Events → ADD    | z.B. 17:00e                     |
| End time (hh:mm)   | Schedule Events → ADD    | z.B. 08:00                      |
| Description        | Schedule Commands → ADD  | z.B. Internet abschalten        |
| 1. Event Index     | Schedule Commands → ADD  | z.B. 1 (Zeitliche Einschränk)   |
| Execute command    | Schedule Commands → ADD  | disable interface               |
| Interface          | Schedule Commands -> ADD | z.B. Internet                   |

### Zeitliche Einschränkung

#### Volumen Einschränkung

| Feld            | Menü                  | Wert                           |
|-----------------|-----------------------|--------------------------------|
| Description     | Schedule Events → ADD | z.B. 1GB Volumen               |
| Туре            | Schedule Events → ADD | value                          |
| Monitored event | SCHEDULE EVENTS → ADD | WAN interface total RX traffic |

3

| Feld               | Menü                                        | Wert                       |
|--------------------|---------------------------------------------|----------------------------|
| Condition          | SCHEDULE EVENTS → ADD                       | greater                    |
| Compare value      | SCHEDULE EVENTS → ADD                       | z.B. 100000000             |
| VarIndexVal        | $T_{ABELLE} \rightarrow SCHEDULEEVENTTABLE$ | z.B. 10001                 |
| Description        | Schedule Commands -> ADD                    | z.B. Internet abschalten   |
| 1. Event Index     | Schedule Commands → ADD                     | z.B. 1 (1GB Volumen)       |
| Execute command    | Schedule Commands -> ADD                    | disable interface          |
| Interface          | Schedule Commands → ADD                     | z.B. Internet              |
| Description        | SCHEDULE EVENTS → ADD                       | z.B. Erster des Monats     |
| Condition          | SCHEDULE EVENTS → ADD                       | z.B. day1                  |
| Start time (hh:mm) | SCHEDULE EVENTS → ADD                       | z.B. 06:00                 |
| End time (hh:mm)   | SCHEDULE EVENTS → ADD                       | z.B. 06:10                 |
| Description        | Schedule Commands -> ADD                    | z.B. Traffic Reset         |
| 1. Event Index     | Schedule Commands -> ADD                    | z.B. 2 (Erster des Monats) |
| Execute command    | Schedule Commands -> ADD                    | user defined               |
| Table              | Schedule Commands -> ADD                    | biboPPPStatTable           |
| Variable           | Schedule Commands -> ADD                    | TotalReceivedOctets        |
| Index variable     | Schedule Commands → ADD                     | ConnlfIndex                |
| Index value        | Schedule Commands → ADD                     | z.B. 10001                 |
| Set value active   | Schedule Commands → ADD                     | 0                          |